## **Refreshing Jenzabar Desktop Connection**

1) In Windows Search bar, search for 'RemoteApp and Desktop Connections'

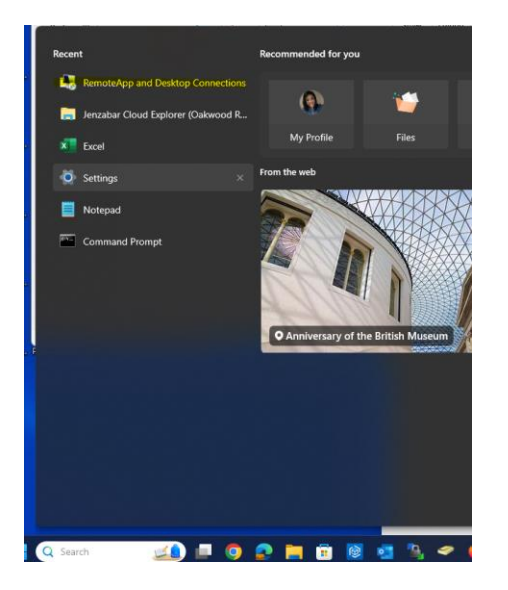

2) In the Oakwood RemoteApps box that appears, click 'View details' as highlighted below.

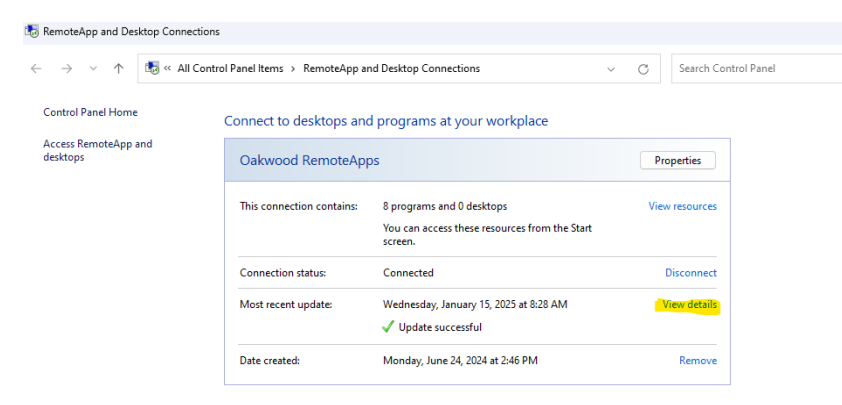

## 3) Click 'Update now'

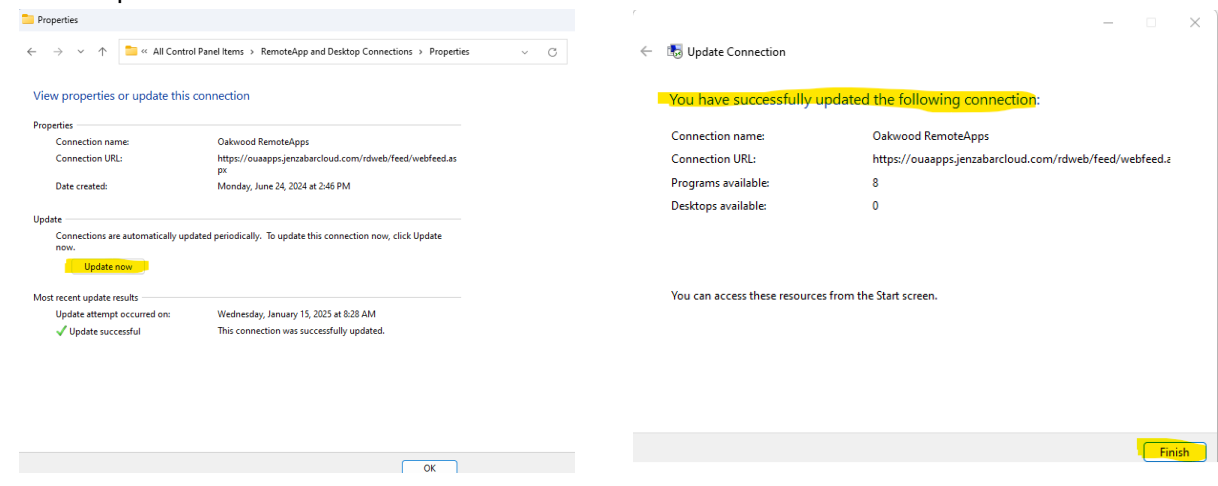